| OpenOffice<br>Base | Fiche-outil n° 01 | cterrier.com |
|--------------------|-------------------|--------------|
|                    | Ecran             | page 1       |

## 1. ÉCRAN DE BASE

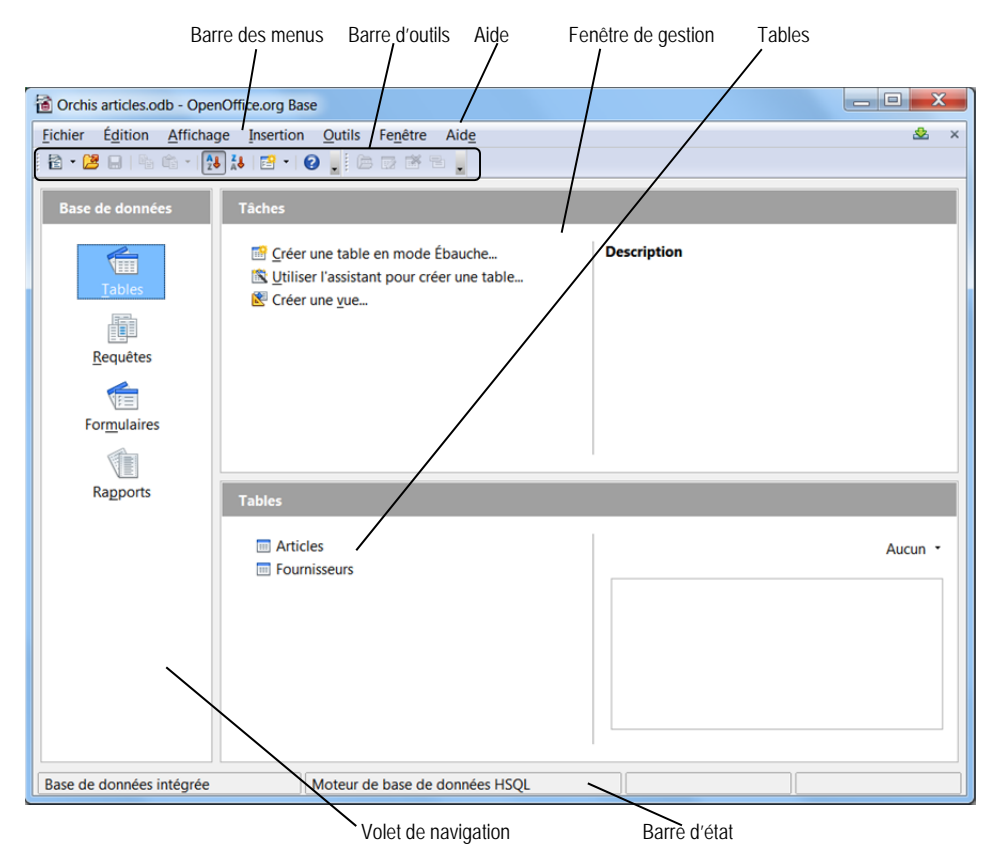

- 2. BARRES D'OUTILS
  - Standard

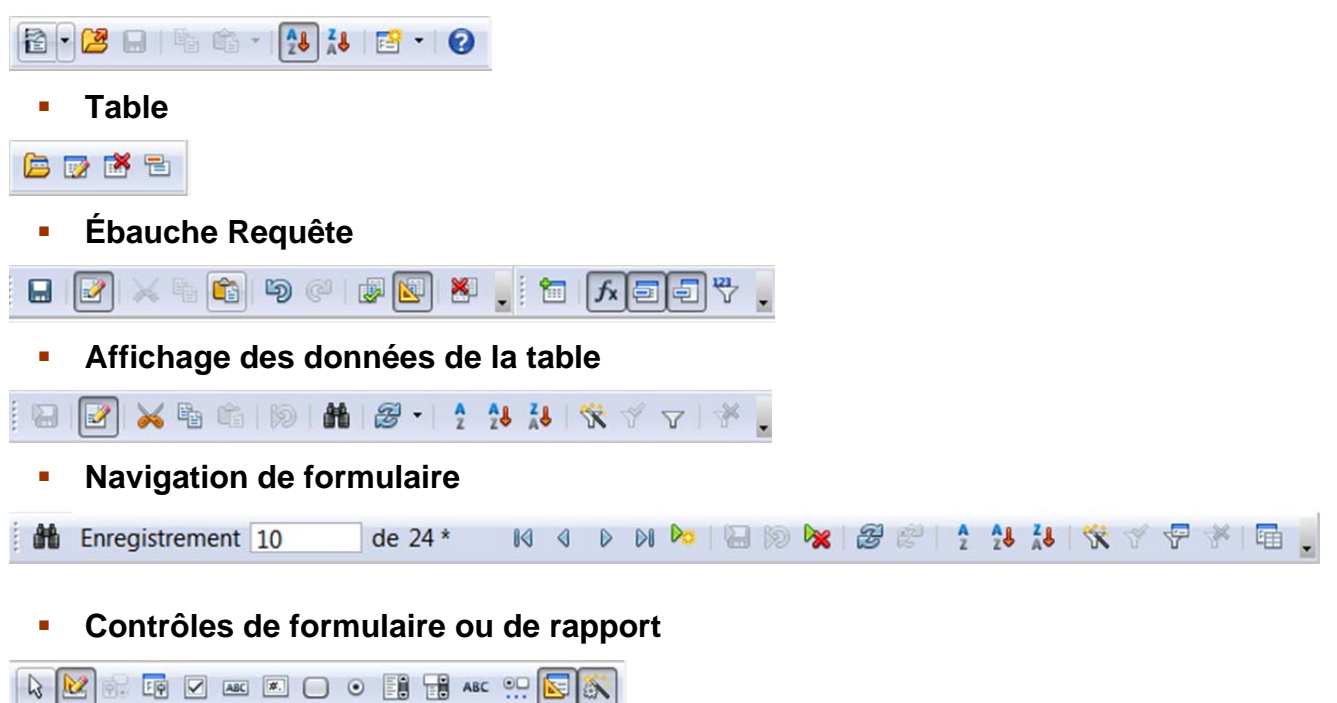

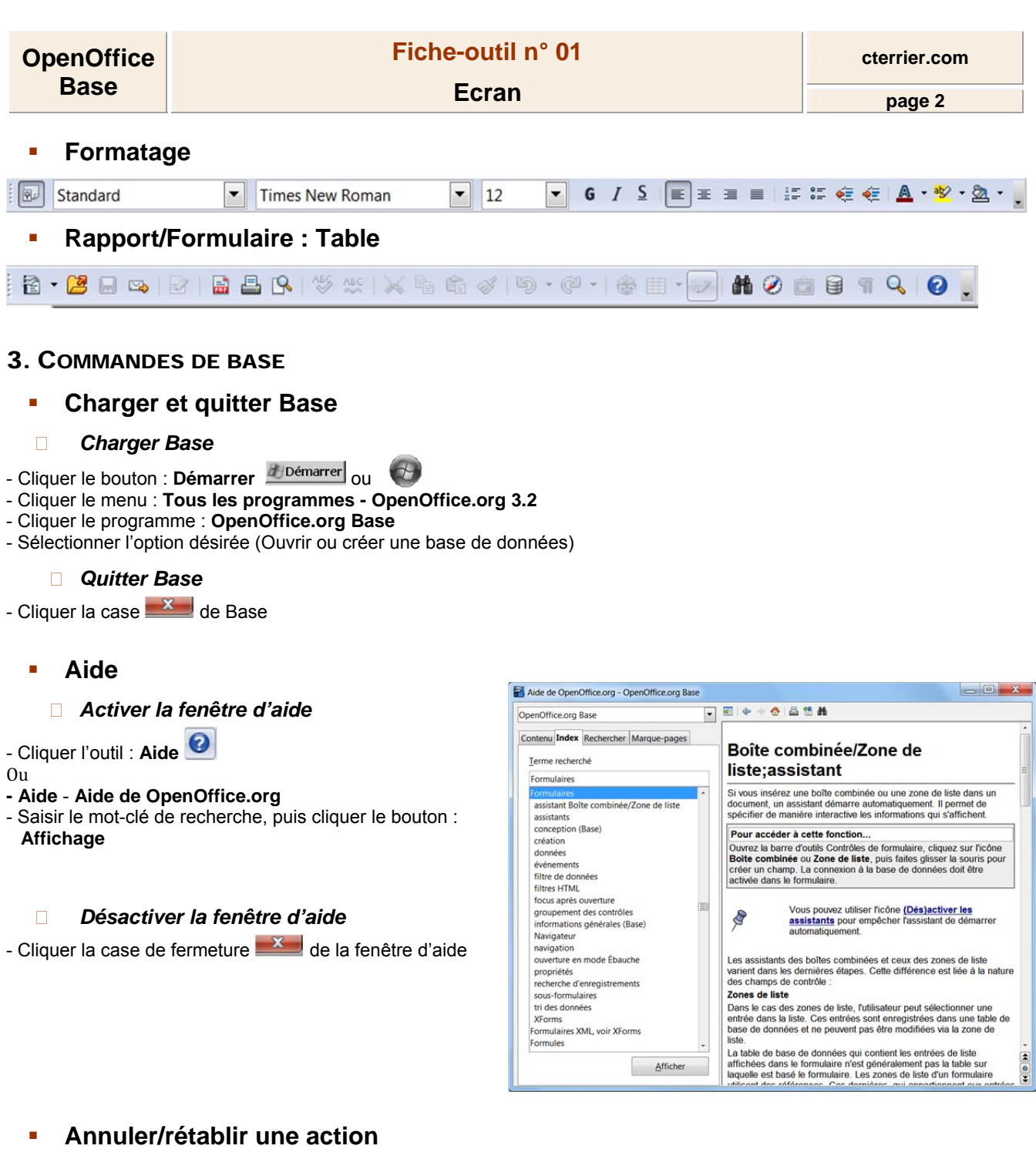

## Annuler les dernières commandes

- Cliquer l'outil : Annuler 🖘

Ou

- Cliquer le bouton déroulant de l'outil : Annuler, puis cliquer l'opération à annuler dans la liste affichée

## Rétablir les dernières commandes

- Cliquer l'outil : Rétablir

Ou

- Cliquer le bouton déroulant de l'outil : Rétablir, puis cliquer l'opération à rétablir dans la liste affichée